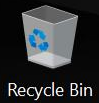

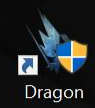

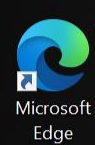

Notebook'unuzu satın aldıktan sonra oyunu oynayabilmeniz için Microsoft Store'u aktif hale getirmeniz gerekmektedir. Sağ alt tarafta çıkan bildirime tıklayın.

💼 Microsoft Store

0

 $\times$ 

**Included with this device** There are items that come with this device.

Get it now

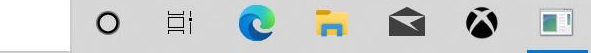

| Micros | oft Sto<br>Hoi                   | me (                               | Gaming | Entertainment | Produc    | Xbox Gam      | ne Pass for PC ve Ge<br>tıklayarak diğer a               | ars 5: Hivebusters seçeneklerini<br>adıma geçebilirsiniz.                                                                                                    | ,                     | _<br>R_                 | □<br><u>↓</u> 6 | ×<br> |
|--------|----------------------------------|------------------------------------|--------|---------------|-----------|---------------|----------------------------------------------------------|----------------------------------------------------------------------------------------------------|-----------------------|-------------------------|-----------------|-------|
| My lib | orary                            |                                    |        |               | Available | e             |                                                          |                                                                                                    |                       |                         |                 |       |
|        | All ov<br>Instal<br>Read<br>Dowr | wned<br>lled<br>y to ins<br>nloads | stall  |               | GAN       | ME PASS       | Xbox Game Pass for<br>PC<br>Included with this<br>device | Claim and play over 100 PC games like Forza, Microsoft<br>Flight Simulator, Among Us, and Halo: The Master Chief<br>Collection. Click the 'More Info' button to see more game<br>from the catalog. 1 free month of Xbox Game Pass for PC<br>(continues at regular price unless cancelled). Terms apply<br>More | G<br>More<br>Claim by | et<br>e info<br>8/19/24 | 023             |       |
| ш      | menu                             |                                    |        |               | CAMPAI    | IGN EXPANSION | Gears 5: Hivebusters                                     | Return to Gears 5 with the Hivebusters expansion and<br>undertake their first suicide mission. Explore the tropical<br>Galangi islands, battle enemies with the team's ultimate<br>abilities and confront a deadly new predator.<br>Requires Gears 5 (available through Xbox Game Pass).<br>More               | G<br>More<br>Claim by | et<br>e info<br>8/19/2  | 023             |       |

o 🛱 😧 🖬 📾 🏟 🛔

\*\*

Recycle Bin

Dragon

Microsoft Edge

🏠 82°F Mostly cloudy へ 🖗 🖷 虒 🕬 <sup>1:48 PM</sup> 💭

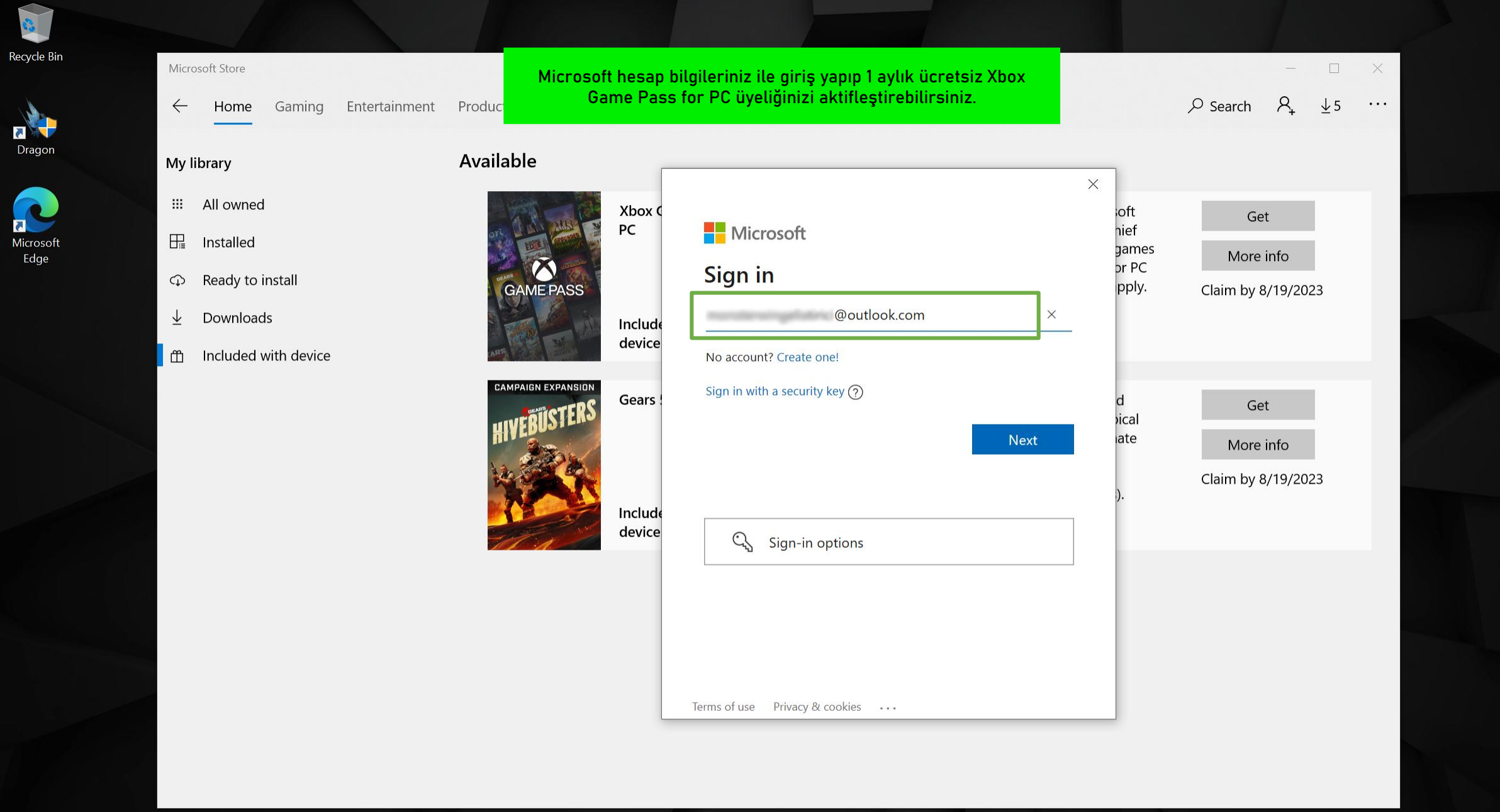

1

0

凵

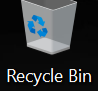

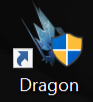

← Home Gaming

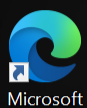

#### Aicrosoft Edge

- Ready to inst
- $\downarrow$  Downloads
- Included with device

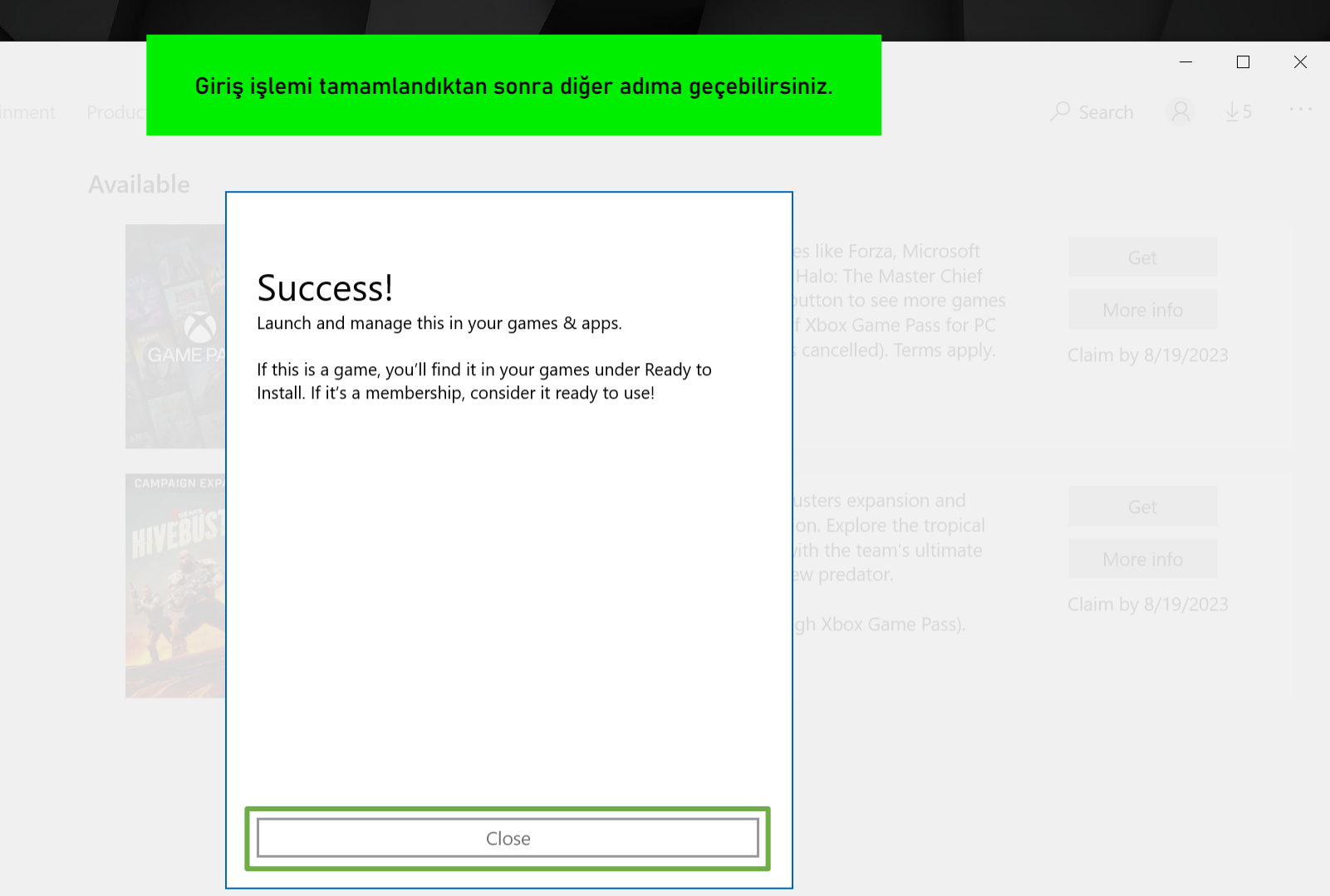

à

0

Ξł

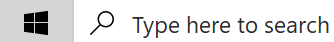

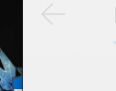

Recycle

R R

Gaming Entertainment Productivity Dea

1 Aylık Xbox Game Pass for PC üyeliğinizi aktif edebilmeniz için ödeme yöntemini bu ekranda girmeniz gerekmektedir. -  $\Box$   $\times$ 

8 ...

Drage My libr

💠 All owned

📲 Installed

↓ Downloads

Included with device

| 2165 P | PC I MONTN<br>\$9.99 plus applicable taxes every month after that                                                                                                    | like Forza, Microsoft Flight<br>e Master Chief Collection.<br>more games from the |  |
|--------|----------------------------------------------------------------------------------------------------|-----------------------------------------------------------------------------------|--|
| PASS   | By selecting Subscribe, you agree to the <u>Store Terms of Sale</u> . After your free trial, we'll charge you \$9.99 plus applicable taxes every month after that. You'll be notified before any price changes. Cancel any time to stop <u>More</u> | e Pass for PC (continues at<br>ns apply.                                          |  |
|        | ⊕ <u>Get started! Add a way to pay.</u>                                                                                                    |                                                                                   |  |
|        |                                                                                                    | ers expansion and undertake                                                       |  |
| Re.    |                                                                                                    | nate abilities and confront a                                                     |  |
|        |                                                                                                    | Xbox Game Pass).                                                                  |  |
|        |                                                                                                    |                                                                                   |  |
|        |                                                                                                    |                                                                                   |  |

à

0

⊟ł

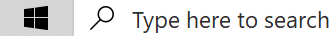

Home Gaming Entertainment Productivity Dea

Drago

Recycle

- R Installed
- Micros Edg
  - ↓ Downloads
  - Included with device

| Size uygun seçeneği belirleyip<br>Xbox Game Pass for PC üy | bilgilerinizi girdikten sonra.<br>eliğiniz aktifleşecektir. |  |
|------------------------------------------------------------|-------------------------------------------------------------|--|
|                                                            |                                                             |  |
| Pick a payment method                                      | like Forza, Microsoft Flight<br>e Master Chief Collection   |  |
| Credit card or debit card                                  | Tore games from the<br>Pass for PC (continues at            |  |
| PayPal                                                     | n apply.                                                    |  |
| Mobile phone                                               |                                                             |  |
| <u>æ</u> <u>Redeem a gift card</u>                         | ers expansion and undertake                                 |  |
|                                                            | nate abilities and confront a                               |  |
|                                                            | Xbox Game Pass).                                            |  |
|                                                            |                                                             |  |
| Cancel                                                     |                                                             |  |

۵ 💼

0

⊟i

C

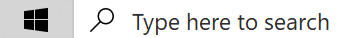

-  $\Box$   $\times$ 

Recycle

5 Drage

Edg

ĸ Micros

0

目

X

\_\_\_\_

PC 1 Month \$9.99 plus applicable taxes every month after that By selecting Subscribe, you agree to the <u>Store Terms of Sale</u>. After your free trial, we'll charge you \$9.99 plus applicable taxes every month after that. You'll be notified before any price changes. Cancel any time to stop More + Add profile address Cancel Next

2:03 PM 🍊 82°F Mostly cloudy \land 😟 🔚 ╔ 🕼

**3** 

8/19/2021

Recycle

5

ĸ

X

\_\_\_\_

Drag

Micros Edg

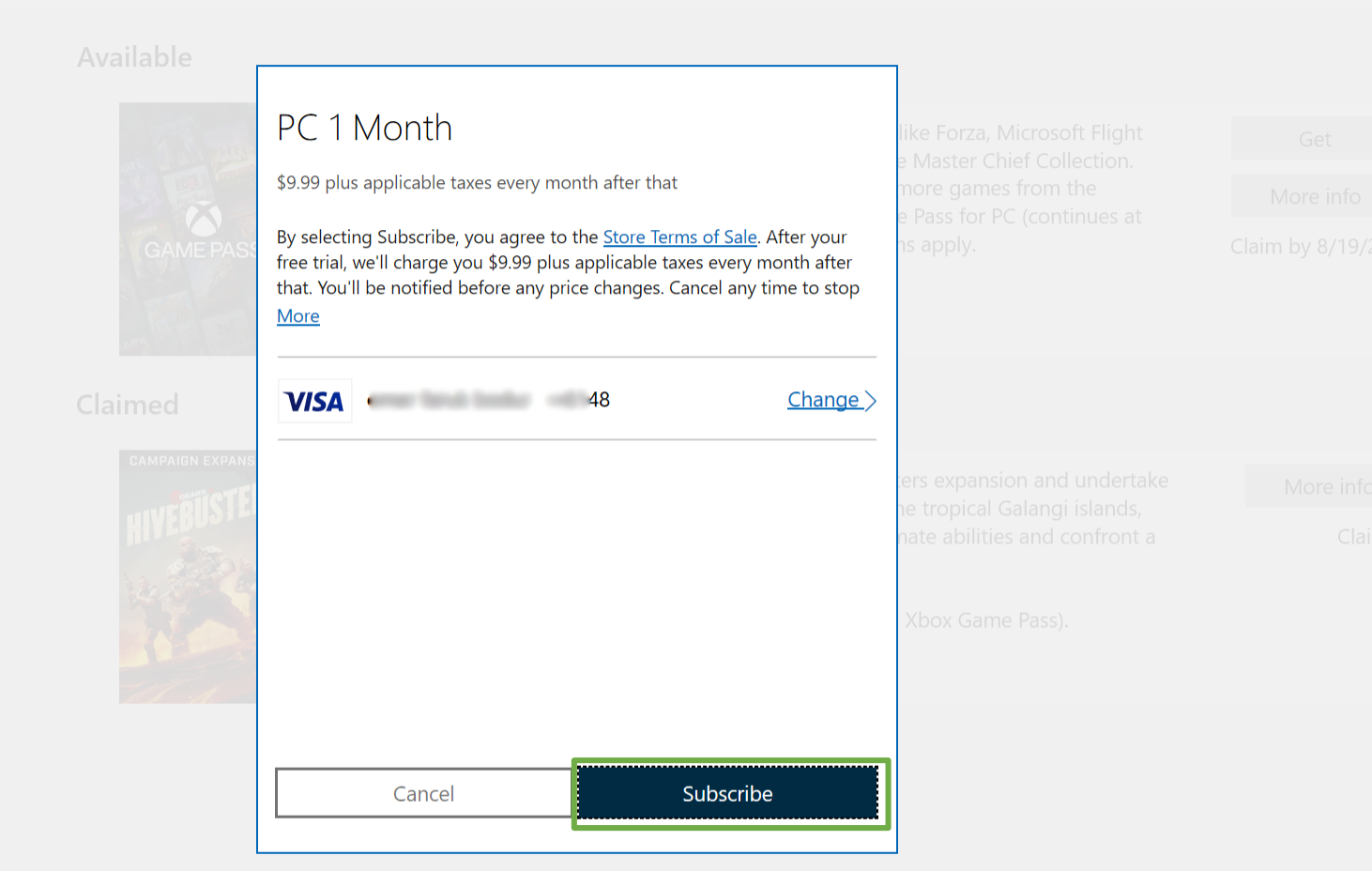

 $\mathcal{P}$  Type here to search 

0 目 2:04 PM 🍊 82°F Mostly cloudy \land 😟 🔚 ╔ 🕼 **3** 8/19/2021

Recycle

Drage

5

Micros Edg

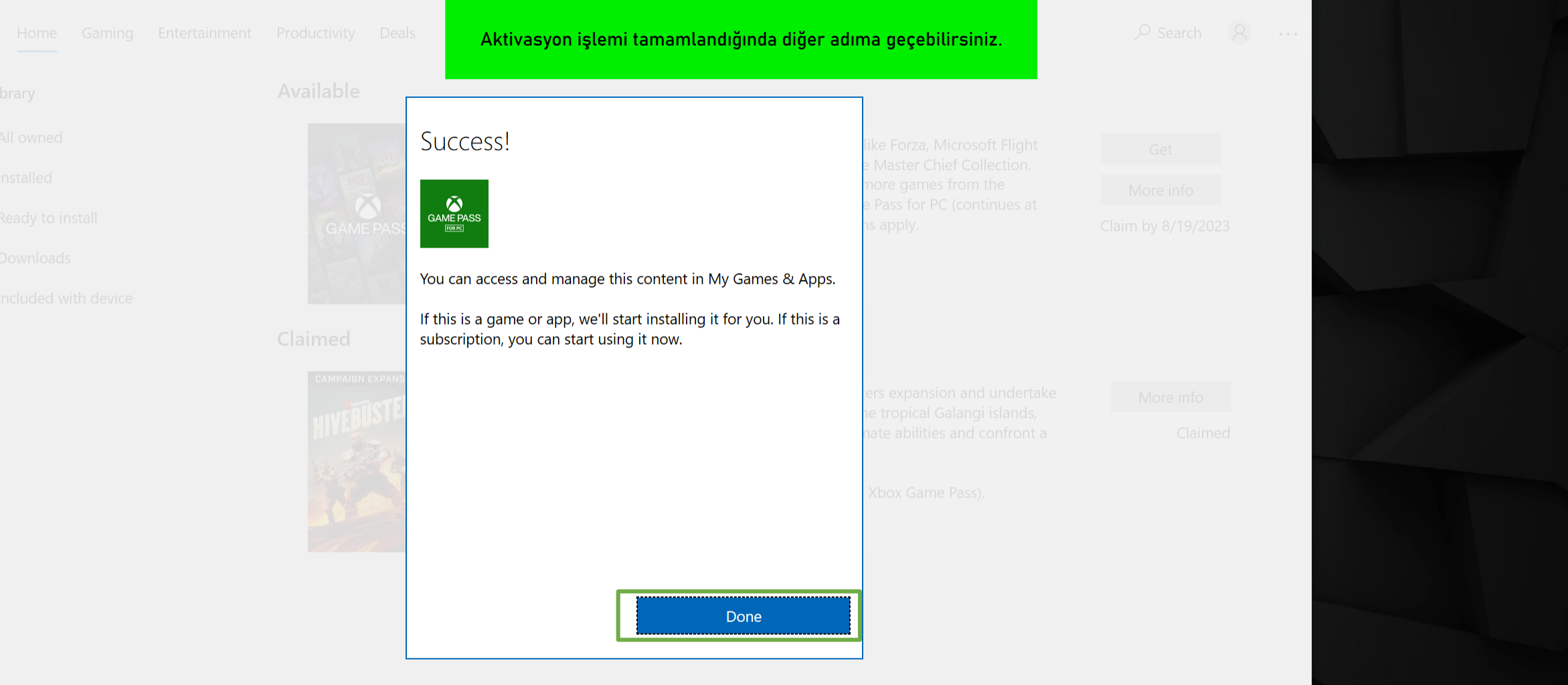

0

目

🍊 82°F Mostly cloudy へ 🖻 🖮 ╔ 🕼 2:04 PM 8/19/2021 📢

\_\_\_\_

 $\times$ 

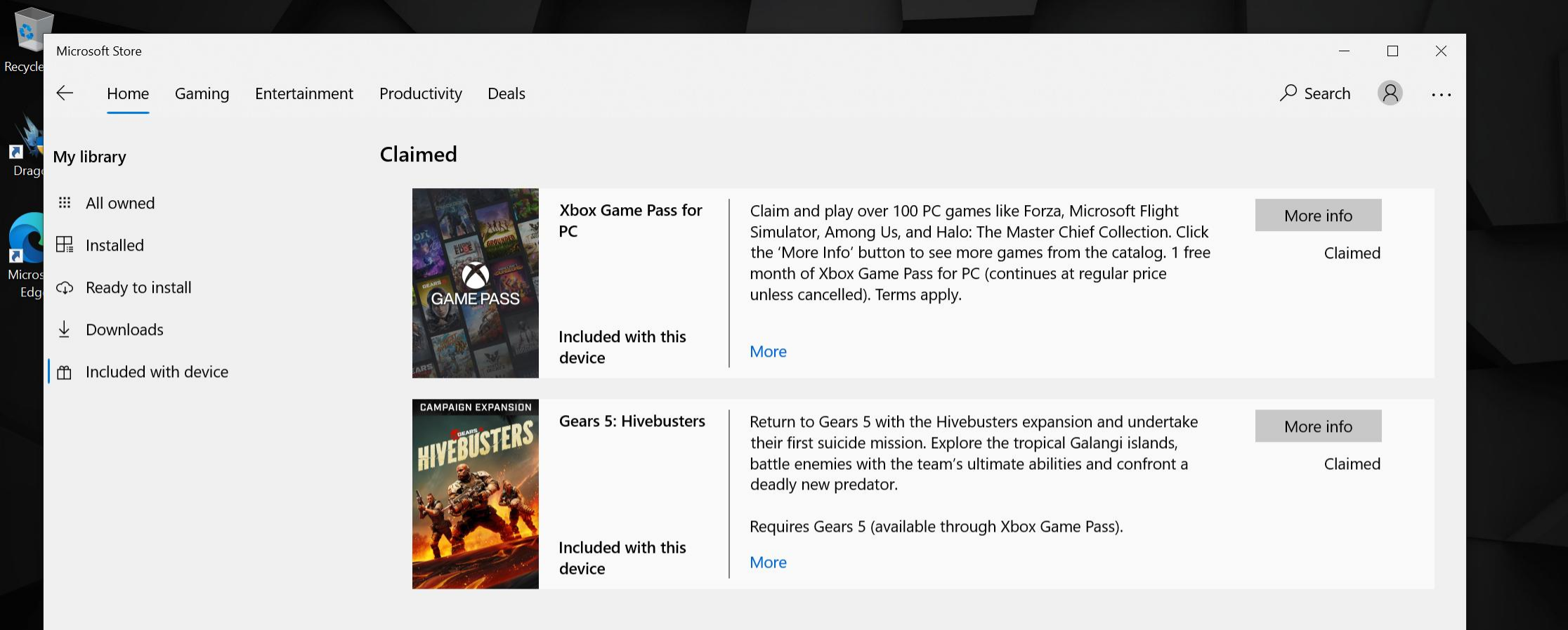

0

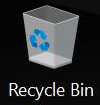

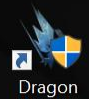

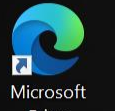

Type here to search

ρ

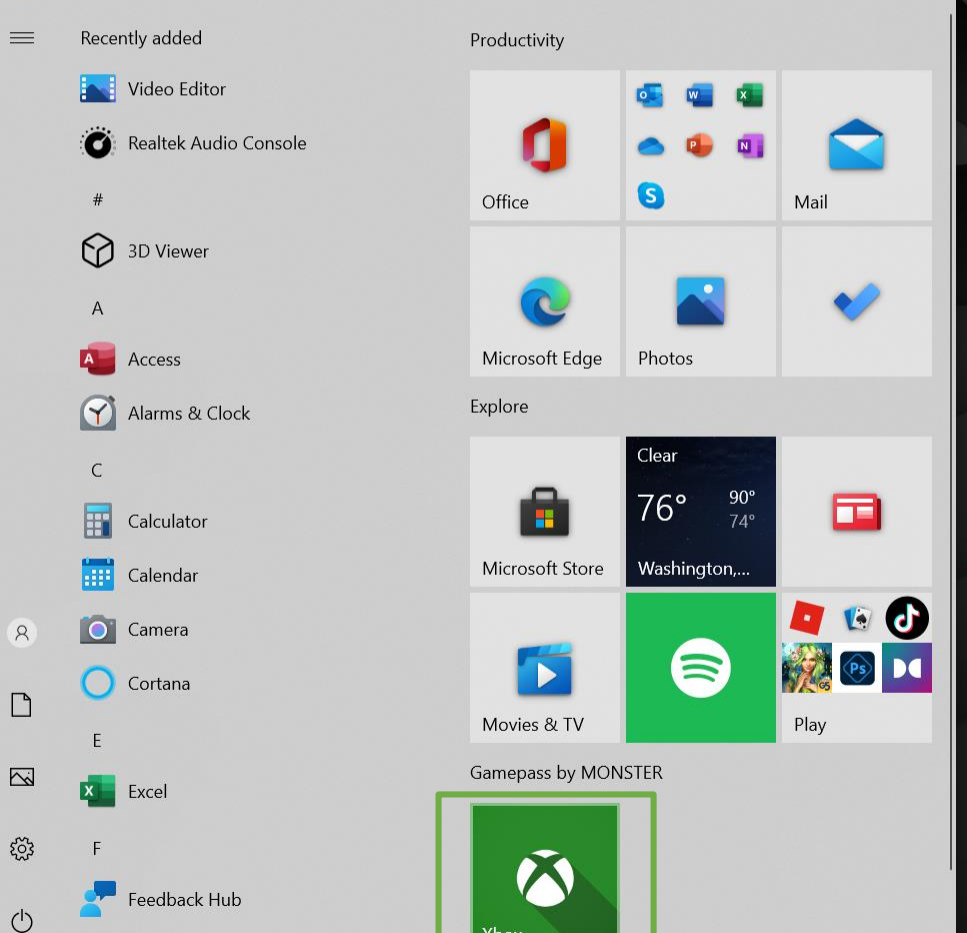

0

⊟ł

3

Üyeliğinizi tamamlandıktan sonra Xbox Gamepass For PC uygulamasını açmanız gerekmektedir.

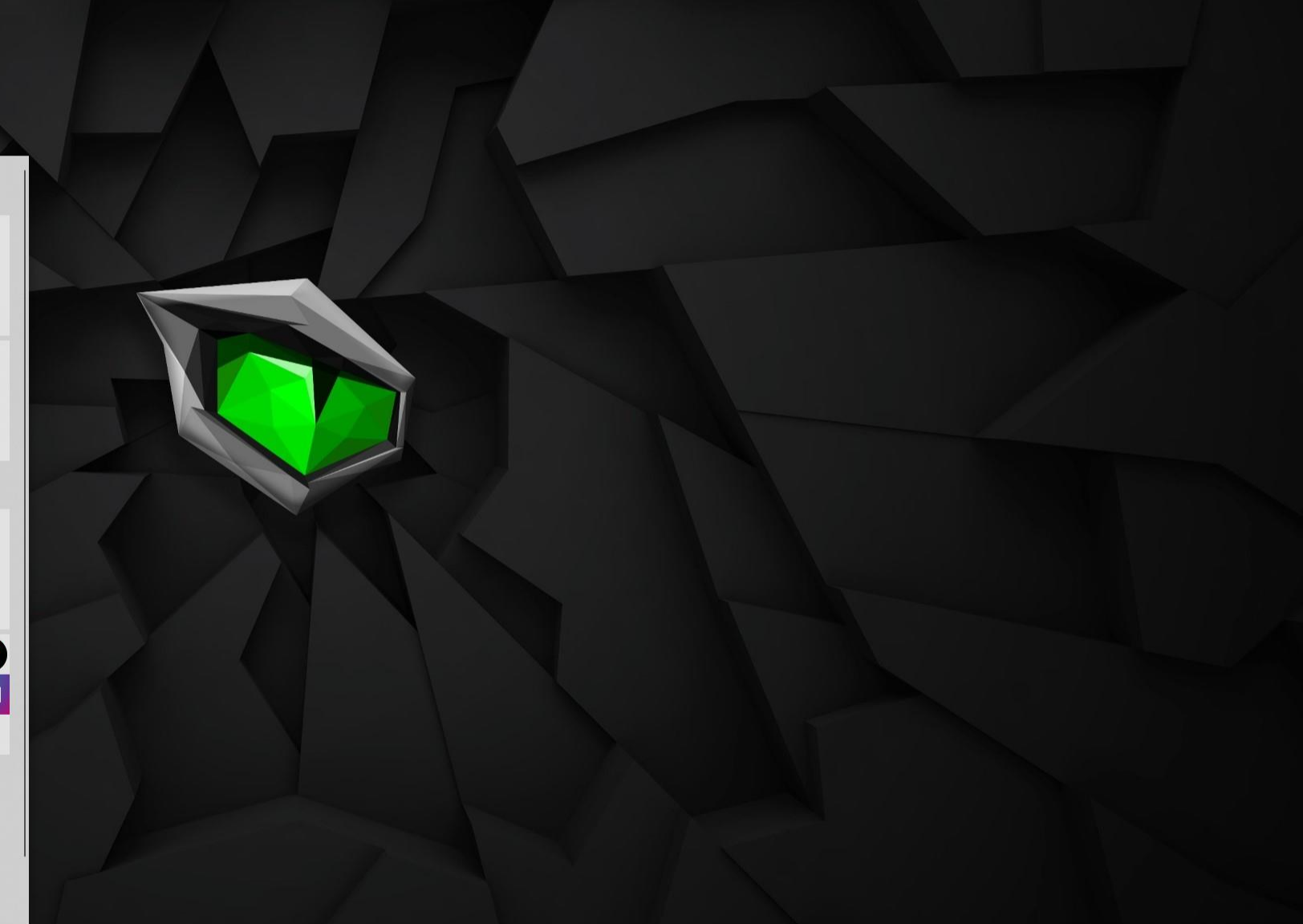

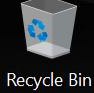

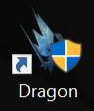

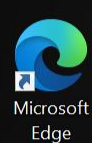

Bilgilerinizle giriş yaparak diğer adıma geçebilirsiniz.

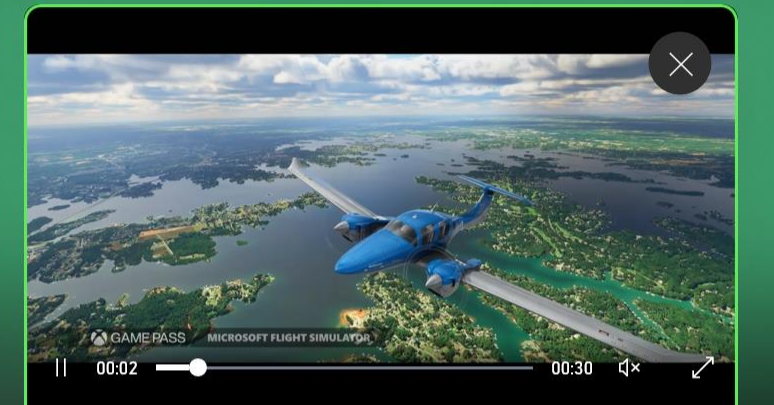

## Discover your next favorite game

Get access to a library of high-quality PC games for an introductory price. With games added all the time, you'll always have something new to play.

TAKE ME TO THE GAMES

SIGN IN

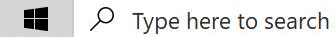

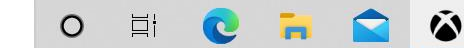

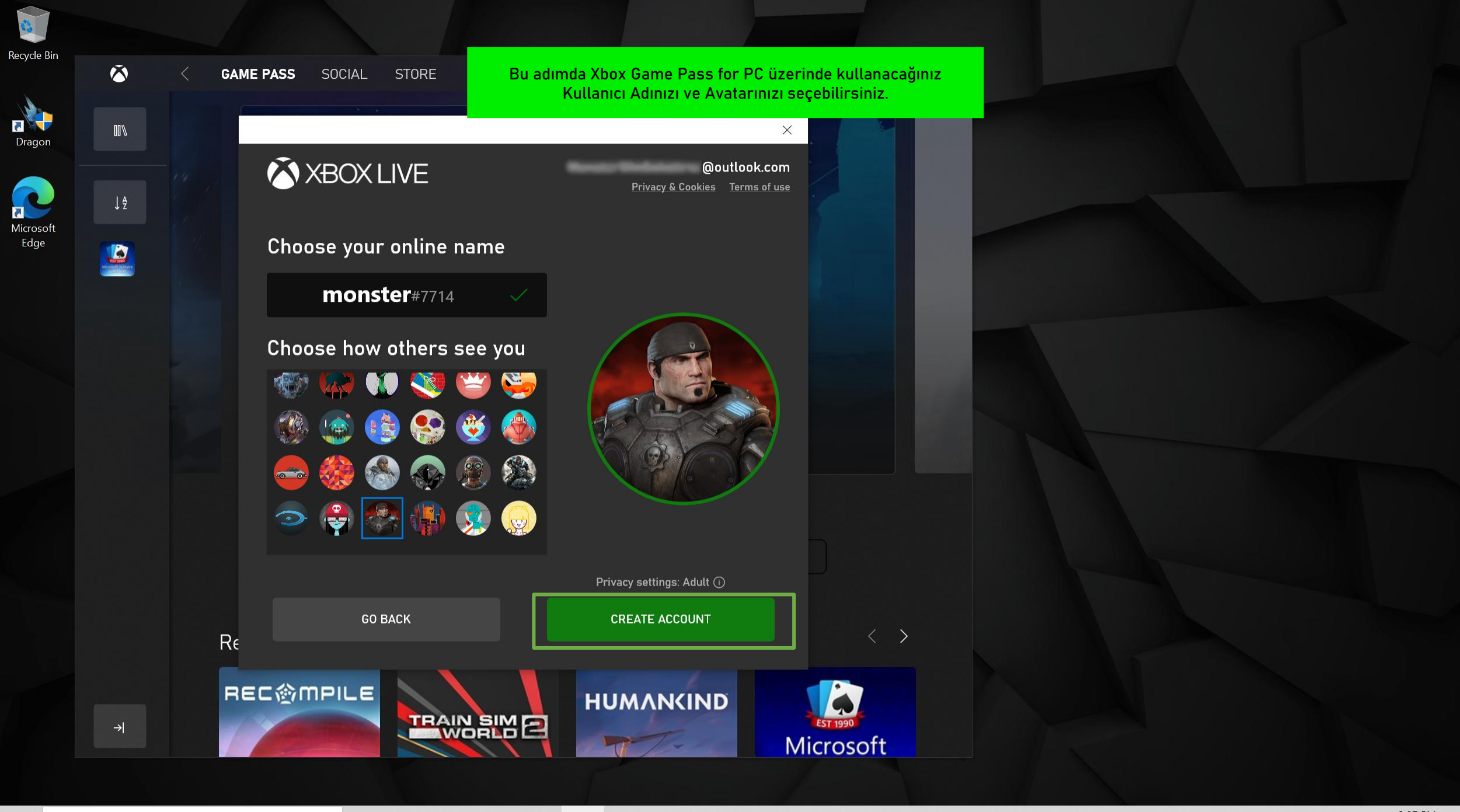

li 💽 🧮 😭 🔇

 $\overline{\mathbf{O}}$ 

|                                                | GAME PASS                              | Öncelikle Arama çubu<br>Ardından sizin için akt | iğuna Gears 5 yazaı<br>if edilen oyunu bilgi | rak oyuna ulaşabilirsiniz.<br>sayarınıza indirebilirsiniz. |                           |  |
|------------------------------------------------|----------------------------------------|-------------------------------------------------|----------------------------------------------|------------------------------------------------------------|---------------------------|--|
| 1 Ale                                          | Gears 5                                |                                                 |                                              |                                                            |                           |  |
|                                                | Xbox Game Studios                      | Shooter 👍 90% like                              |                                              |                                                            |                           |  |
|                                                | 20% off with your Xbox (<br>membership | Game Pass 🚆 Xbox Play                           | Anywhere                                     |                                                            |                           |  |
| INSTALL<br>Included with GAME PASS             | OR - BUY<br>\$39.99 \$31.99            | CHOOSE EDITION<br>Gears 5                       | ₽ ♡                                          | =                                                          |                           |  |
| <b>MATURE 17+</b><br><b>Blood and Gore, St</b> | rong Language, Intense Violence        |                                                 |                                              | Offers in-app purchases.<br>Administrator approval re      | equired for installation. |  |
|                                                |                                        | _                                               | DETAILS REV                                  | VIEWS MORE                                                 |                           |  |
| Gallery                                        |                                        |                                                 |                                              |                                                            |                           |  |
|                                                |                                        |                                                 |                                              |                                                            |                           |  |

o 🛱 😧 🖬 😭 🔇

🦾 82°

🍊 82°F Mostly cloudy へ 🛱 🖷 🦟 🕬 <sup>2:08 PM</sup> 🛃

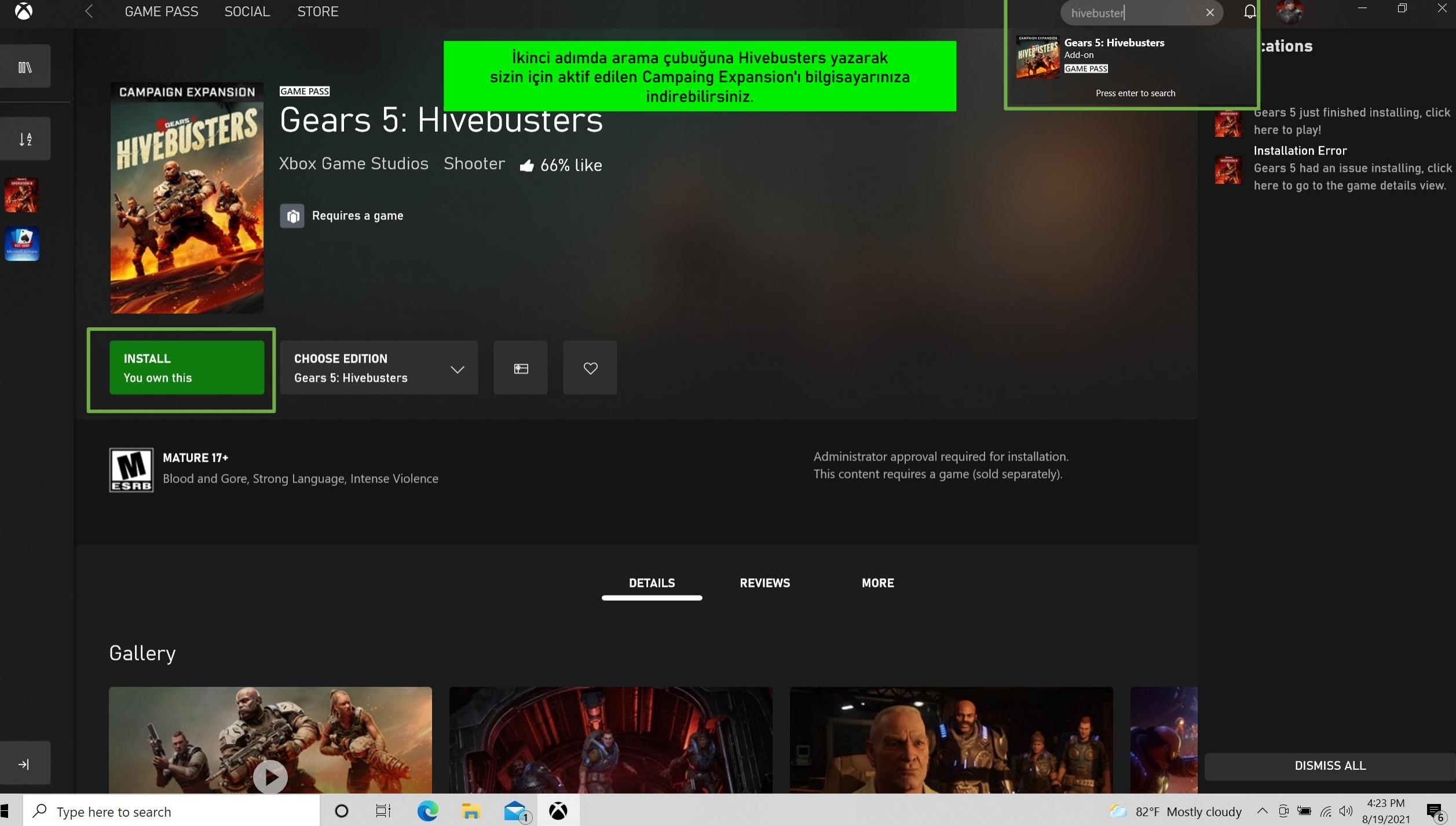

✓ Type here to search 

82°F Mostly cloudy \land 😟 🖼 🌈 📣 8/19/2021 Xbox Live ekranı açıldığında oyununuzu oynamaya başlayabilirsiniz.

### XBOX LIVE

PRESS EN

0

@outlook.com

X

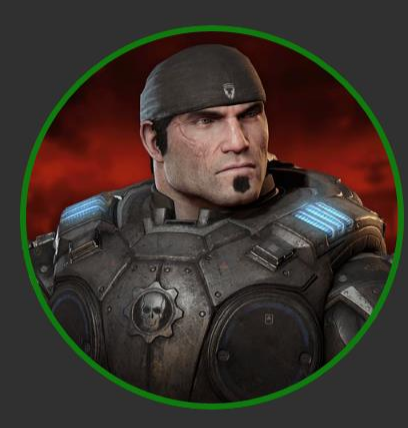

monster#7714

Welcome back!

SWITCH ACCOUNT

**(** 

LET'S PLAY

ESCAPE QUIT TO DESKTOP

and the second second sec

1,948.0 (10601826)

Oyunu oynayabilmeniz için tekrar giriş bilgilerinizle oturum açmanız gerekmektedir.

## GEARS <mark>=</mark>

 $\times$ 

#### Microsoft

← @outlook.com

#### Enter password

Because you're accessing sensitive info, you need to verify your password.

| •••••            |         |
|------------------|---------|
| Forgot password? |         |
|                  | Sign in |
|                  |         |

Terms of use Privacy & cookies ...

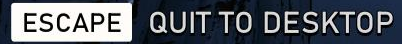

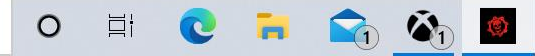

PRESS EN

48.0 (10601826)

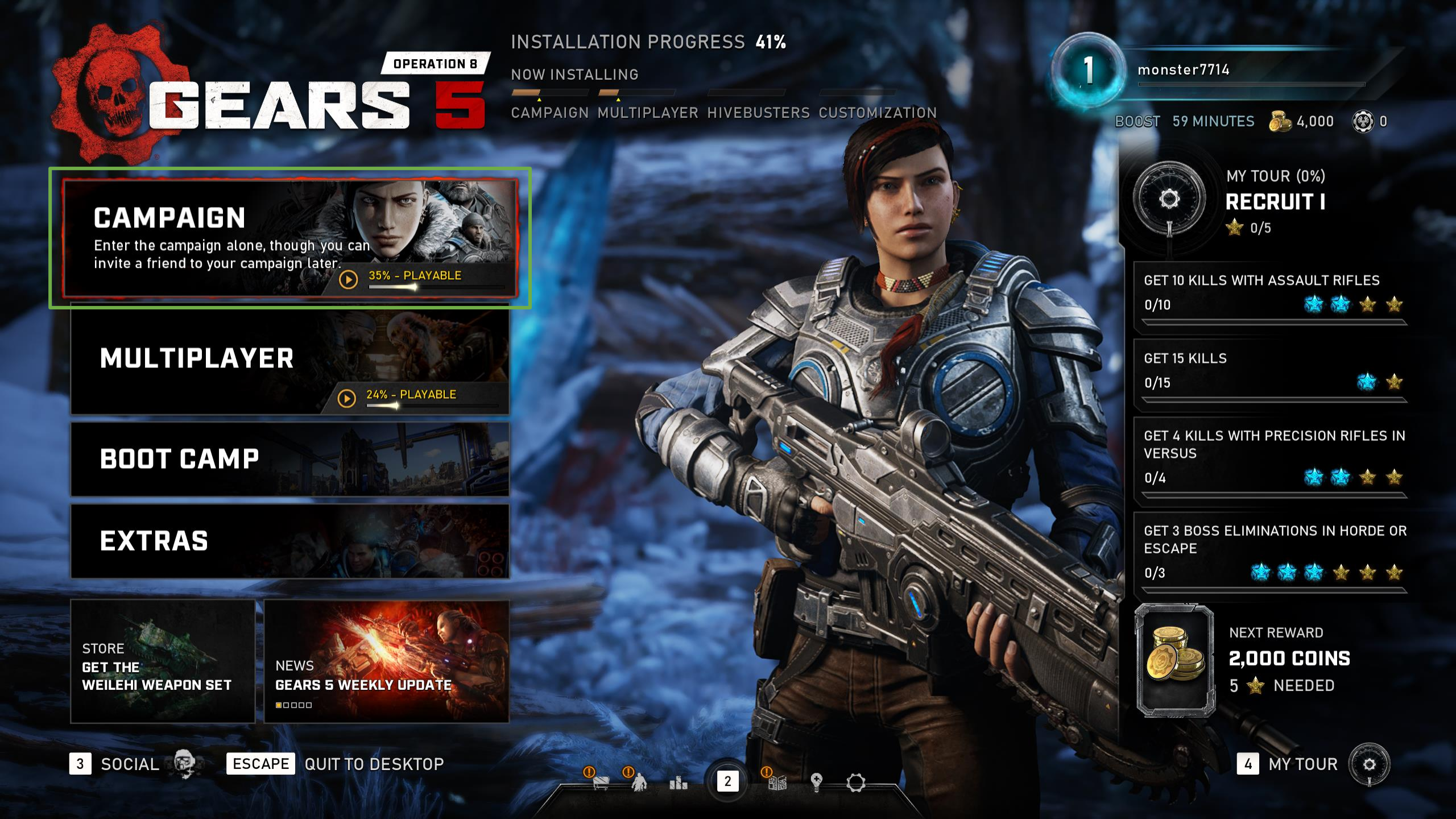

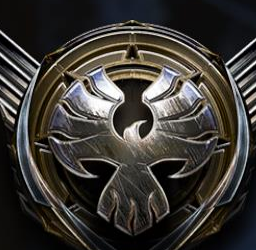

## • CAMPAIGN

monster7714

BOOST 59 MINUTES 💑 4,000 🛞 0

### ORIGINAL CAMPAIGN

35% 🕟

#### HIVEBUSTERS

INSTALLING 0%

Play the Hivebusters campaign starring Lahni, Keegan and Mac

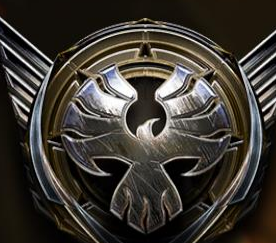

# • CAMPA

Hivebusters seçeneği ile oyununuzu oynayabilirsiniz.

2

monster7714

BOOST O DAYS 🏂 4,000 🛞 0

#### ORIGINAL CAMPAIGN

#### HIVEBUSTERS

Play the Hivebusters campaign starring Lahni, Keegan and Mac

ENTER PLAY

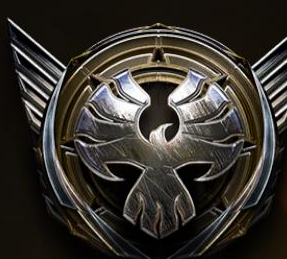

## • HIVEBUSTERS

1 monster7714 BOOST 0 DAYS 🗞 4,000 🛞 0

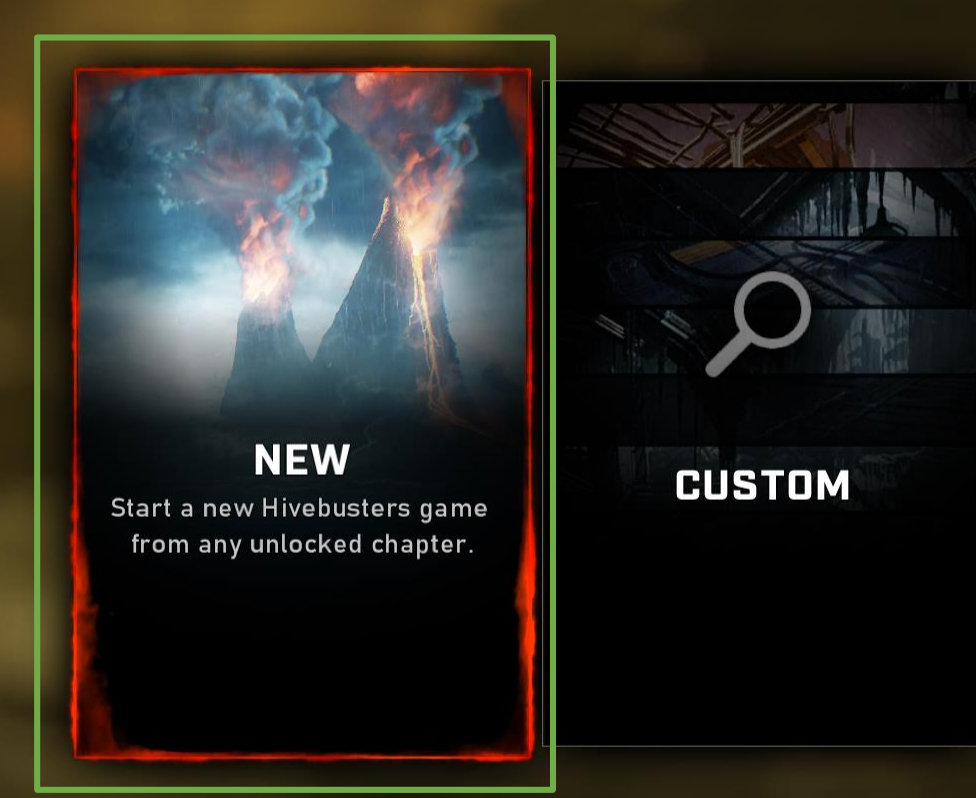

2

0

 $\square$ 

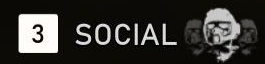

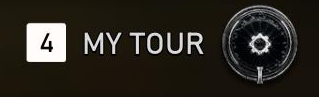

## 4 MY TOUR

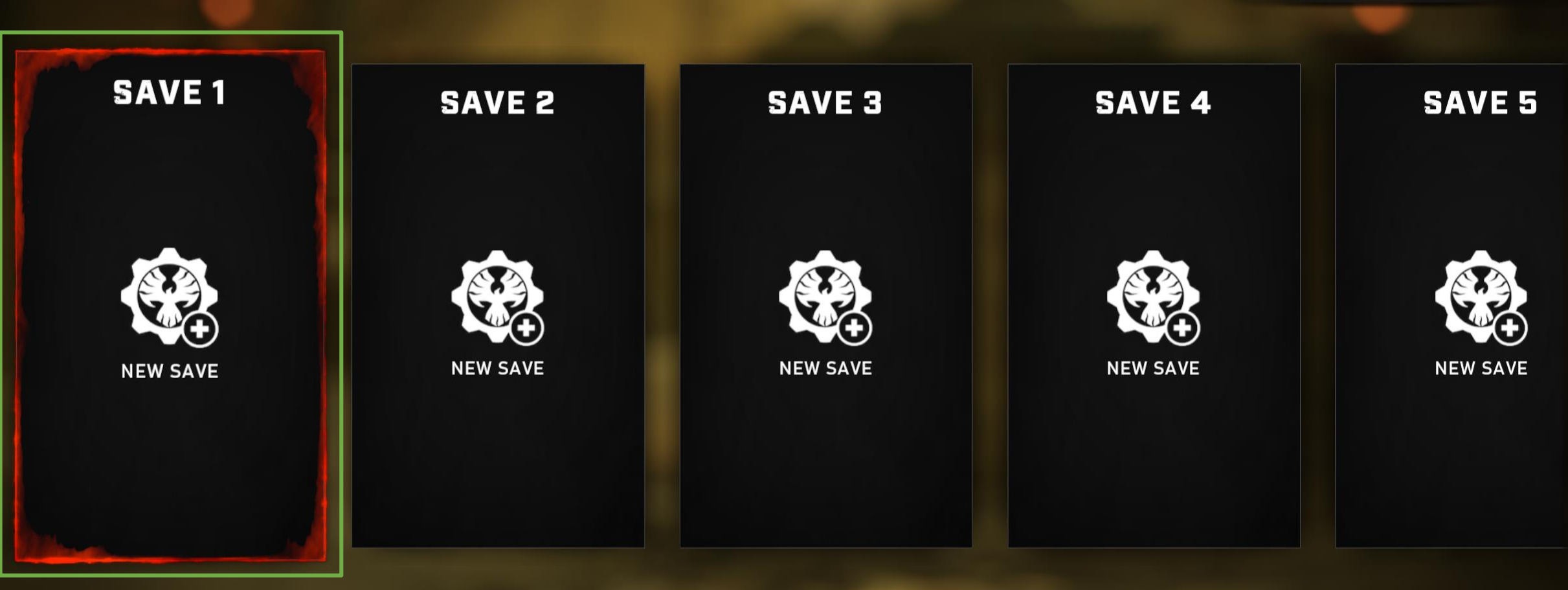

2

0

.

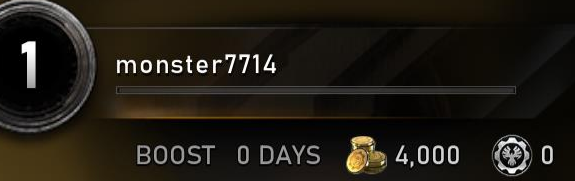

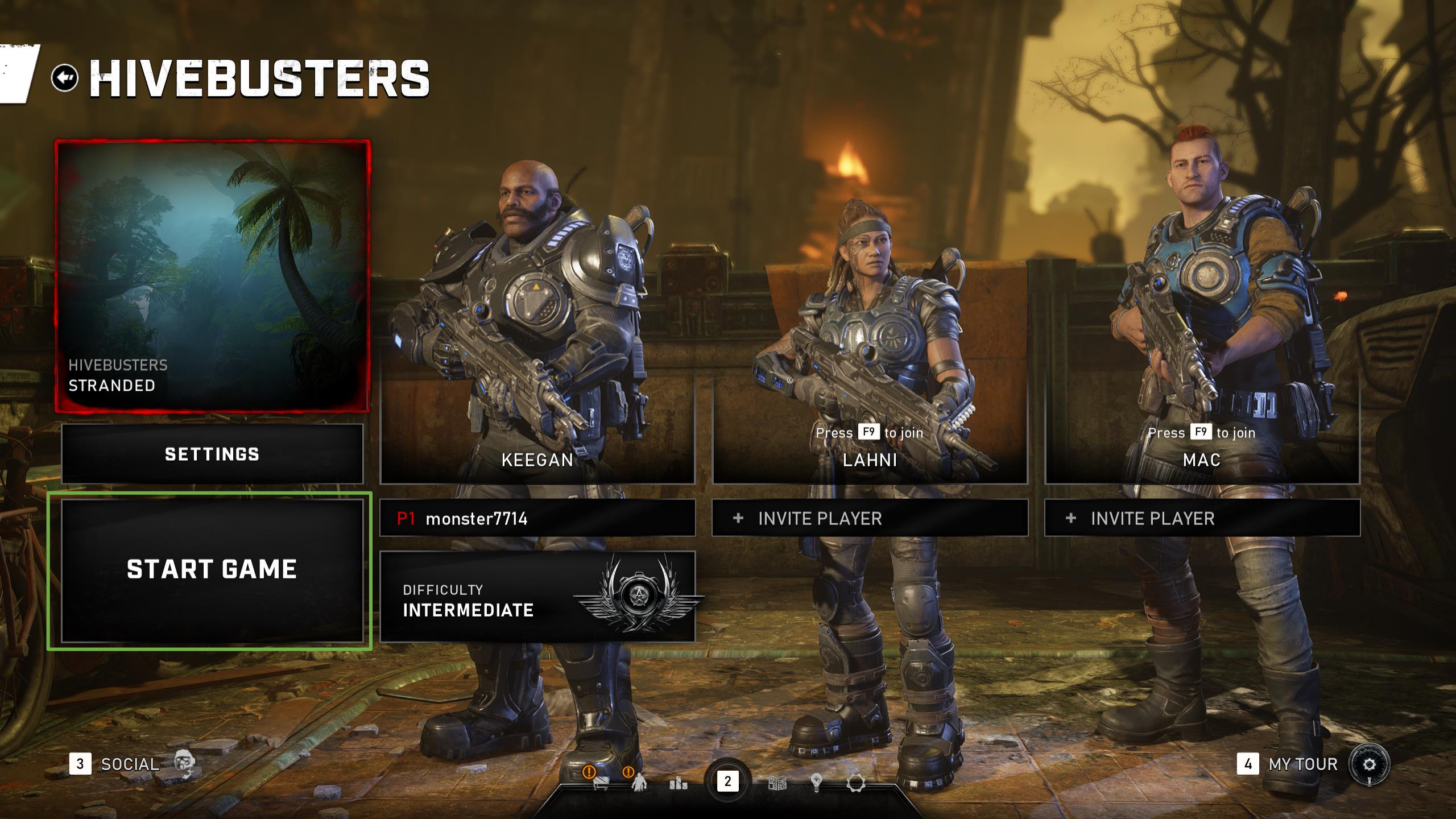

Tebrikler oyununuz başladı, boş şans. 😊

0

a araz

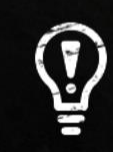

### MOVE AND LOOK

Use [W][A][S][D] to move and [MOUSE] to control your view rotation.